# Approving PayPath Transactions In UCPath

WFA Approvers play a critical role in UCPath: >Validate transaction data matches approvals

>Catch errors prior to data writing to the system

>Avoid negative impacts to employee pay & benefits due to data issues

Ensure timely processing of transactions (catching errors within transactions can eliminate lengthy delays related to corrective action)

Reduce the number of Cases to UCPC to process corrections

Lower the number of campus and UCPC touch points needed with corrective action

> Provide training/support to Initiators – learning opportunities

### UCPath Worklist

Transactions pending approval will appear in the UCPath Worklist of all authorized approvers.

| Dashboard              |   |   | Update Yo                                 | our Personal Contact Informatio                                                   | on               |                  |
|------------------------|---|---|-------------------------------------------|-----------------------------------------------------------------------------------|------------------|------------------|
| PeopleSoft Homepage    |   |   | Diease review y<br>Diease <b>30, 2022</b> | our personal information regularly to keep it up                                  | ne               | nding approval   |
| Worklist               |   |   |                                           |                                                                                   | ca               | n be accessed    |
| Bookmarks              |   |   |                                           |                                                                                   | d                | irectly on the   |
| Employee Actions       | > | W | orklist                                   |                                                                                   | UCF              | Path Dashboard,  |
| Manager Actions        | > |   |                                           |                                                                                   | U IO<br>W        | orklist option   |
| Performance Workcenter |   |   | Date From                                 | Link                                                                              | fron             | n the left menu. |
| Recruiting Workcenter  |   |   | 11/29/2022                                | UC_SBCMP_SmartHRTemplate, 1343595, UC_S                                           | BCMP_S           |                  |
| Forms Library          | > |   |                                           | EMPLID:NEW EFFDT_NOKEY:2022-12-01 BUS                                             | NESS_UI          |                  |
| Quicklinks             | > |   | 11/29/2022                                | UC_SBCMP_SmartHRTemplate, 1343597, UC_S<br>EMPLID:10555231 EFFDT_NOKEY:2022-11-16 | BCMP_S<br>BUSINE |                  |

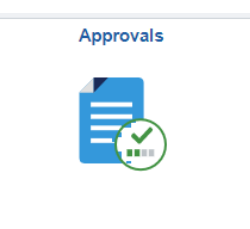

The Worklist can also be accessed via the PeopleSoft Homepage > Workforce Administration page under the Approvals tile.

### UCPath Worklist

Transaction Link text includes:

- Action (*paypath*)
- Transaction *# (Too1152166)*
- Employee ID *if existing*
- Employee Record (o)

#### Worklist Items

| From                                           | Date From      | Work Item           | Worked By Activity                                  | Priority                                                      | Link                                                                                                    |
|------------------------------------------------|----------------|---------------------|-----------------------------------------------------|---------------------------------------------------------------|----------------------------------------------------------------------------------------------------|
| Irene Initiator                                | 12/14/2022     | Approval<br>Routing | Approval Workflow                                   | Select an Opt \vee                                            | UC_SBCMP_paypath_acad, 121589<br>UC_SBCMP_paypath_acad_dept,<br>2016-02-01, N, 0,<br>UC_TRANSACT_ID:P001217113<br>EMPLID:10040227 EMPL_RCD:0<br>RDC:RA,0,A, |
| y approve PayPath transactions for<br>ployees. |                |                     | Select the blue<br>from within th<br>open the trans | e Transaction link<br>e <b>Worklist</b> to<br>saction detail. |                                                                                                    |
| It Transactions r                              | route to AP fo | r approval.         |                                                     |                                                               |                                                                                                    |

Note: Departments on Academic Student Em

Academic Non-Studer Departments are only permitted to submit Location, Cubicle and Reports To changes via PayPath for academic non-students.

#### PayPath -Position

The Position Change Reason selected aligns with the primary change on the position.

> Only ONE Reason can be entered on Position Changes – this should reflect the primary change when more than one change is being input in the transaction

Data attributes on multi-headcount positions will be greyed out. Updates cannot be processed in PayPath.

Position updates to ASE multi-headcount positions should be requested via the AP Folio UCPath Certification and Input form.

|                          | Position Data Job Data Additional Pay Data                                                                                                    | Verify the Empl<br>Record is correct                                                                             | If there is no<br>Action/Position<br>Change Reason, no      |
|--------------------------|----------------------------------------------------------------------------------------------------|----------------------------------------------------------------------------------------------------|-------------------------------------------------------------|
|                          | Emily Employee Employee Empl ID                                                                                                    | 12345678 Empl Record 1                                                                                           | on the Position tab.                                        |
| ctive Date is<br>correct | Position Data Position Number: 40034412 RES-FY-NON REP Effective Date: 05/01/2023                                                                               | Action: POS Position Chan<br>Position Change Reason: TRT Q Temporary                                             | ge<br>Reduction in Time<br>Effective                        |
|                          | New Values to update                                                                                                    | Existing Values Current Effective Date: 12/02/2022                                                               | Date should precede the                                     |
| Changes                  | Business Unit:     SBCMP     UC Santa Barbara Campus       Department ID:     ERTH     EARTH RESEARCH INSTITUTE       Location:     ELLIS-6829     Ellison Hall | Business Unit: SBCMP U Department: ERTH E Location: ELLIS-6829 E                                                 | C Santa Barbara Ca<br>ARTH RESEARCH INSTITUTE<br>Uison Hall |
| hlighted<br>ue) align    | Job Code: 003207 Q RES-FY-NON REP<br>Union Code: 99 Non-Represented                                                                                             | Job Code: 003207 R<br>Union Code: 99 N                                                                           | ES-FY-NON REP<br>on-Represented                             |
| proved<br>pintment       | FLSA Status:       Exempt         Reports To Position:       40030860         Sal Admin Plan:       T13A                                                        | FLSA Status:       Exempt         Reports To Position:       40030860       D         Sal Admin Plan:       T13A | IRECTOR                                                     |
| anges.                   | Salary Grade: 1<br>Standard Hours: 10.00<br>FTE: 0.250000                                                                                                    | Salary Grade: 1<br>Standard Hours: 12.00<br>FTE: 0.300000                                                        |                                                             |
|                          | Mail Drop:<br>Position Pool: Q<br>Employee Relations Code: Supervisor, Not Confidential                                                                         | Adds to FTE Actual Count:<br>Include FTE:<br>Representation Code: Uncovered                                      | Worksite ID 95                                              |
| s will be<br>PayPath.    | Classified Indicator: Academic                                                                                                    | Secondary Organization       Department     Description       1     Q                                            | *                                                           |
| sitions                  | Return to Search Position Data   Additional Pay Data                                                                                                    |                                                                                                    |                                                             |
|                          | Once all Position data change                                                                                                    | s are validated, navigate t                                                                                      | to the Job Data tab.                                        |

#### PayPath – Job Data

Review each change (blue highlight) to ensure it aligns with an Action/Reason and corresponds with the expected appointment change.

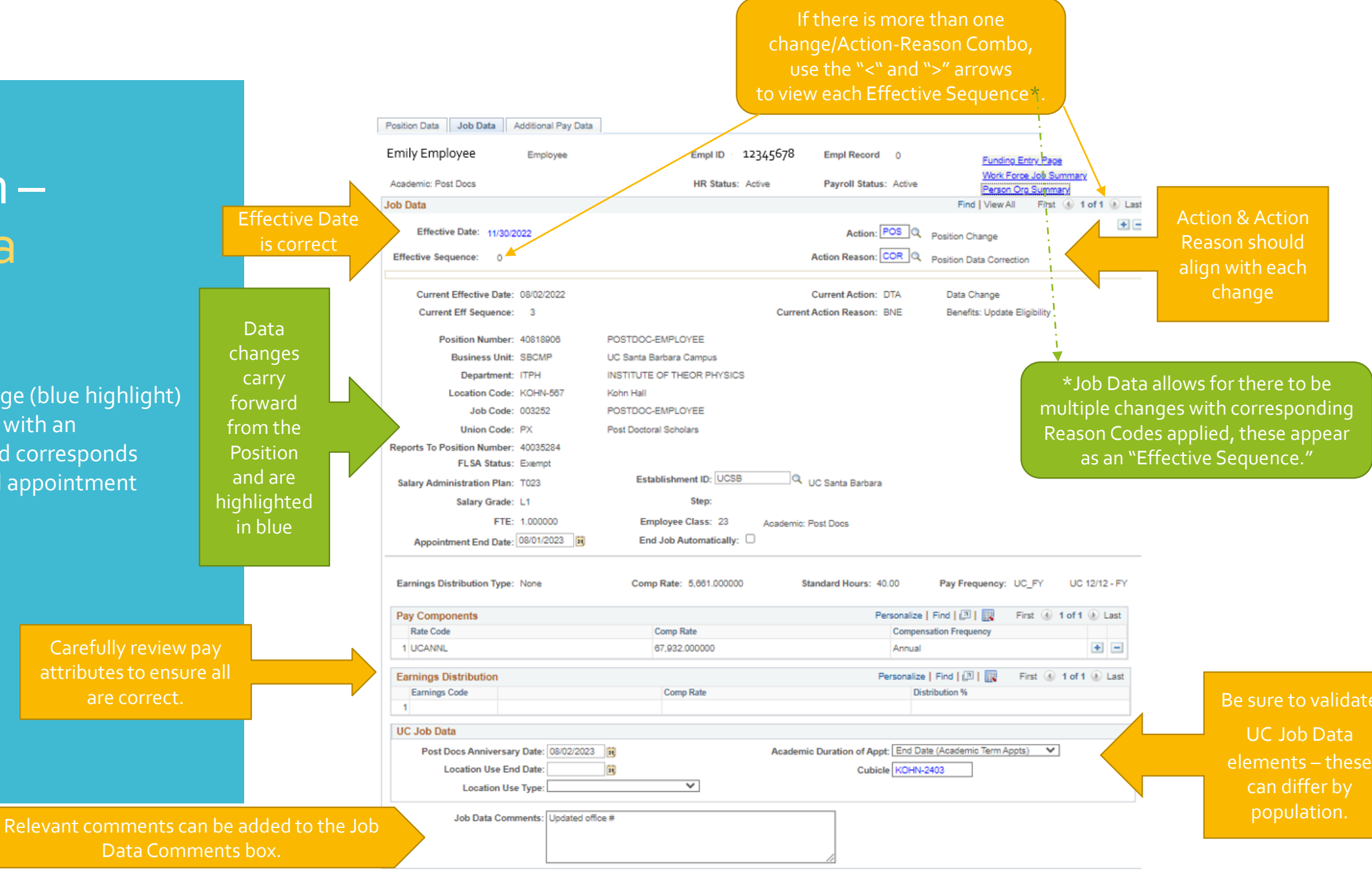

### PayPath: Action Reason Codes

Action Reason's may differ for academic and staff transactions.

#### Position Action Reasons:

Only one Action Reason can be selected per transaction – apply the most relevant change reason.

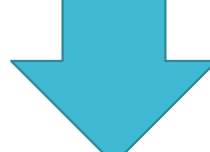

| POS        | Position Action                |
|------------|--------------------------------|
| COR        | Position Data Correction       |
| <u>ERC</u> | Update Employee Relations Code |
| FLS        | FLSA Override Due to Review    |
| <u>JRD</u> | Job Reclassification -Downward |
| JRL        | Job Reclassification - Lateral |
| <u>JRU</u> | Job Reclassification - Upward  |
| <u>MCD</u> | Update Mail/Location Code      |
| PIT        | Permanent IncreaseInTime(FTE)  |
| PRO        | Promotion                      |
| PRT        | Permanent ReductionInTime(FTE) |
| RTC        | Reports To Change              |
| TIT        | Temporary Increase in Time     |
| <u>TRT</u> | Temporary Reduction in Time    |
| XFR        | Transfer                       |

| DTA | Job Data Action               |
|-----|-------------------------------|
| CAR | Limited to Career             |
| COR | Correction - Non Pay Related  |
| CPR | Correction-Pay Rate           |
| ERI | Update ERIT End Date          |
| EXP | Extend Expected Return Date   |
| EXT | Add/Extend Appointment        |
| FRQ | Update Job Comp Frequency     |
| PHR | Update Phased Retiremnt End [ |
| PRB | Update Probation Code/End Da  |
| TMF | Update Auto Termination Flag  |

| FAI        | JUD Data Action               |
|------------|-------------------------------|
| AMR        | Academic Merit/Reappointment  |
| ATB        | Across-The-Board              |
| DEM        | Demotion                      |
| EQU        | Equity                        |
| JRD        | Job Reclass - Downward        |
| JRL        | Job Reclass - Lateral         |
| <u>JRU</u> | Job Reclass - Upward          |
| MER        | Merit                         |
| MIN        | Bring To Meet Minimum         |
| PRO        | Promotion/Academic Promotion  |
| REF        | Range Adjustment/Comp Refresh |
| STI        | Step Increase/Progression     |

Job Data Action

DAV

| SWB Job Data Action              |                                |
|----------------------------------|--------------------------------|
| GST                              | Academic Students              |
| LMT                              | Limited Employees              |
| <u>P09</u>                       | Partial Year Career - 9 Months |
| <u>P10</u>                       | Partial Year Career -10 Months |
| <u>P11</u>                       | Partial Year Career -11 Months |
| UST                              | Staff Students                 |
|                                  |                                |
| RWB                              | Job Data Action                |
| RWB Return from Short Work Break |                                |
|                                  |                                |

f the Action/Action Reason Code does not align with the changes being implemented, the transaction should be denied with instructions to the Initiator on corrections needed.

#### Job Action/Action Reasons:

There are multiple action Types – Data Changes, Pay Changes, and Short Work Break Actions.

Multiple Action/Reasons can be added to one transaction – this creates an effective sequence of the changes.

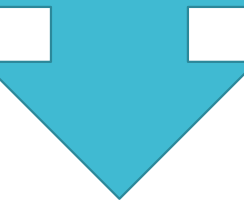

| POS | Position Action |
|-----|-----------------|

#### PayPath – Additional Pay Data

Approve or Deny the transaction.

| Emily Employee                      | Employee         |                   | Empl ID            | 12345678           | Er       |
|-------------------------------------|------------------|-------------------|--------------------|--------------------|----------|
| New Additional Pay                  |                  | Find   Viev       | / All First 🕚 1    | of 1 🕑 Last        | No       |
| *Earnings Code:                     | SAS              | Stipend-Admin-St  | aff                | + -                |          |
| Effective Date                      |                  | Find   View       | All First 🕚 1      | of 1 🕟 Last        | Α        |
| *Effective Date:                    | 12/01/2022       |                   |                    | + -                | t        |
| <ul> <li>Payment Details</li> </ul> | 3                | Find View         | All First 🕢 1      | of 1 🕑 Last        | P        |
| Addl Seq #:                         | 1                |                   |                    | + -                | Α        |
| End Date:                           | 06/30/2023       | Reason:           | New Additional Pay | ~                  |          |
| Pay Period Amt:                     | \$500.00         |                   |                    |                    |          |
| Goal Amount:                        |                  | Goal Balance:     |                    |                    |          |
| Prorate Addition                    | nal Pay          |                   |                    |                    |          |
| Applies To Pay Pe                   | eriods           |                   |                    |                    |          |
| 🗹 First 📃 Se                        | econd Third      |                   |                    |                    |          |
| Job Information                     |                  |                   |                    |                    |          |
| Employee Type:                      | Salaried         | Standa            | rd Hours: 40.00    | )                  |          |
| Compensation Rate:                  | \$5,661.000000   | Freque            | ency:              |                    |          |
| Default Job Data                    |                  |                   |                    |                    |          |
| Position:                           | 40818906 PC      | STDOC-EMPLOYEE    | E                  |                    |          |
| Business Unit:                      | SBCMP UC         | Santa Barbara Cam | pus                |                    |          |
| Department:                         | ITPH INS         | STITUTE OF THEOR  | PHYSICS            |                    |          |
| Job Code:                           | 003252 PO        | STDOC-EMPLOYEE    | :                  |                    |          |
| FTE:                                | 1.000000         |                   |                    |                    |          |
| Employee Status:                    | Active           | Expect            | ed Job End Date: 0 | 8/01/2023          |          |
|                                     |                  |                   |                    |                    | -        |
| Approve                             |                  | Der               | Upload             | I \ View Supportir | ng Docur |
| Transaction ID                      | P001202675       |                   |                    |                    |          |
| Workflow Status                     | Submitted        |                   |                    |                    |          |
| Request Status                      | Pending Approval |                   |                    |                    |          |
| Initiator's Comments                | Updated office # |                   |                    |                    |          |

Additional Pay Data

Position Data Job Data

Empl Record 0

No Data present for cu

Academic Student Employees do not typically qualify for recurring additional pay. Please refer questions to the AP Policy Analyst that supports the ASE population.

Once all data points are validated on all tabs where changes have been applied:

- Approve if correct.
- **Deny** if corrections are needed; Notes in Approver Comments box are required for denials.

## Approving UCPath Actions

**Key Takeaways** 

- Approvers play a critical role in ensuring data is correct before it writes to the system; they serve as the first line of defense in ensuring employee pay and benefits are correctly applied in the system.
- The Effective Date drives the transaction; the system defaults to the date of entry it is critical to validate the date is correct.
- Action/Reason(s) have downstream impacts, ensure what is entered on the transaction aligns with the actions/changes being made to the appointment.
- Only one Reason can be applied to Position changes in PayPath, even if multiple changes are input in a transaction make sure the Reason entered aligns with the most relevant reason for the changes.
- Job Data allows for multiple changes with a separate entry with the corresponding Reason Code; ensure that a Reason that aligns with each change is input as a separate sequence.
- Review all data points on the transaction this is your opportunity to catch other potential issues on the employee record and make needed corrections.